## **Manage Contacts**

Home > WebEOC > Alerts > Manage Contacts

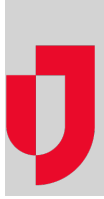

You can manage the external contacts that you created in the *Contacts* plugin. Actions that you can perform include viewing the contact record history, updating a contact, and deleting a contact.

Note: Internal contacts are managed in the Admin area. You can only view contact information in the Co ntacts plugin.

## To manage a contact

- In the *Contacts* plugin, in the *Accounts* page, search for the contact you want to update.
   Click **Filter** to search for a contact using criteria from the contact record.
- 2. Select the contact. The contact profile opens. The **Profile** field indicates if an item needs attention. A red dot appears in the category that needs attention.

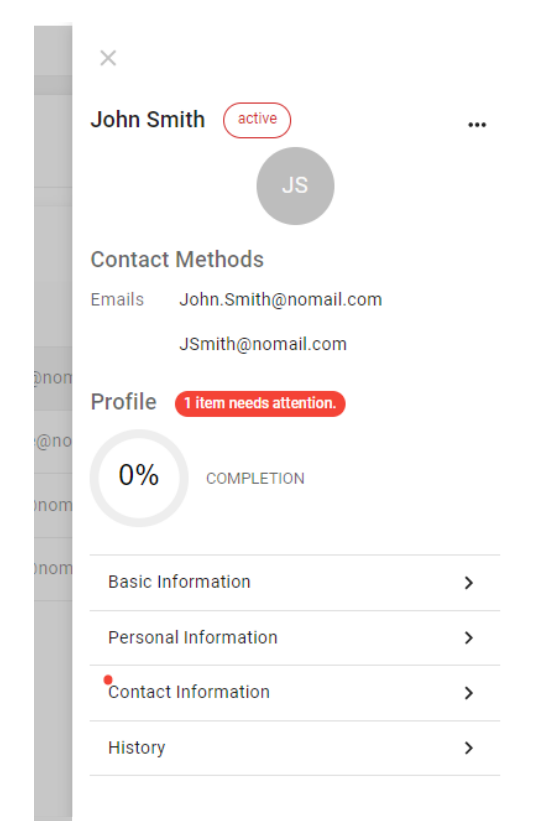

3. Perform any of the following actions:

| lf you want<br>to     | Then                                      |
|-----------------------|-------------------------------------------|
| View the past updates | Click History.                            |
|                       | Note: You cannot modify this information. |

## Helpful Links

- Juvare.com
- Juvare Support Center
- Juvare Training Center
- **Community Resources**

| Delete a contact | <ul><li>a. Click the ellipsis.</li><li>b. Click <b>Delete</b>.</li></ul>                                                                                                    |
|------------------|----------------------------------------------------------------------------------------------------|
| Update a contact | <ul> <li>a. Select the profile category (for example, Basic Information, Personal Information, or Contact Information).</li> <li>b. In the edit window, update the information.</li> <li>c. Click Save.</li> </ul> |